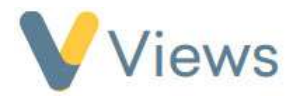

## How to Generate a Statistic Summary

Within the Intelligence section of Views, there is an area called Statistic Summaries. Statistic Summaries are pre-built reports that allow users to generate headline statistics and charts in a quick and easy way. To generate a statistic summary, follow the steps below:

- Hover over Intelligence and click on Statistic Summaries
- Click on Actions
- Select Legacy Statistic Summaries
- Click on the *plus* icon
- Click on the name of the Statistic Summary you wish to generate
- In the *Work Filter* area, filters can be created to fence the statistical data to a particular *Agency Project* or *Session Group*
- A *Start* and *End date* can be entered manually or by choosing from one of the pre-set *Quick Dates*
- After selecting any relevant filters, click Apply
- The report data will be displayed below.
- You can *Export* the *Statistic Summary* into a .csv file by clicking on Download
- You can save the *Statistic Summary* by clicking on the **save** icon, entering a name and selecting *Save Current View*

Saved Statistic Summaries are available to set Targets against. Please see the **How to Add Targets** guide

| 1.1 Attendance                                                                                                    |         |     |
|----------------------------------------------------------------------------------------------------|---------|-----|
| 1.1.1 Number of participants in contact during report period<br>Count of all participants attending in report period                                                                | 60      |     |
| 1.1.2 Number of 'starter' participants<br>Count of participants in contact for first time in 12 week period prior to the end date of report,<br>period                              | 0       | 0%  |
| 1.1.3 Number of currently 'involved' participants<br>Count of participants in contact in 12 week period prior to end date of report period and in contact<br>prior to that          | 12      | 20% |
| 1.1.4 Number of 'not currently attending' participants<br>Count of participants NOT in contact in 12 week period prior to end date of report period BUT in<br>contact prior to that | 48      | 80% |
| 1.1.5 Aggregate attendance at all sessions<br>Sum of all attendances at sessions in report period                                                                                   | 1559    |     |
| 1.1.6 Aggregate contact hours at all Sessions<br>Sum of all hours of contact with participants in report period                                                                     | 3158:00 |     |
| 1.1.7 Average contact hours (per participant)<br>Aggregate contact hours at all sessions divided by number of participants                                                          | 3158.00 |     |